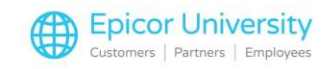

## Using SART with General Ledger Passoff and ITR Transcript

Using SART with General Ledger Passoff and ITR. One of the greatest benefits of using SART, is its ability to pass off useful information to the General Ledger. This way, you have a better understanding of the financial status of your business. We'll look at setting up the General Ledger report, ensuring the right information is being passed off, and running a GL report with Passoff. Let's get started.

Before getting started with General Ledger pass off, there are some options, security bits, and passoff fields that need to be reviewed. By setting the proper security bits, you can determine who should have access to the ITR data. You can easily locate the relative options using the Search field. A similar search can be run in Options Configuration. For a full list of options and security bits, open the document found in the Course Materials.

Finally, you will need to make sure you have shrinkage accounts included in your GL passoff. Use the grid filter to isolate them. Work with your accountant to determine how you will value inventory adjustments.

To view information from the Inventory Transaction Record that will be passed off to the General Ledger, begin by opening ITR. You can type those letters right into the launch bar. Then, select By Category. Set the category to Adjustment and then select display. The GL Pass off column shows you the information that will be updated by the GLP report.

Here we see a manual inventory adjustment made to an item. The GL Passoff column shows that the entry is Eligible. With proper security, you can click any of the GL Passoff column values to alter its status. Set the entry to Eligible so that the GL will be updated or change it to Not Eligible and it will be excluded. Press Change to confirm any updates you made. Click OK.

You most likely have the GLP report running in a nightly queue. You will need to add one to update ITR entries. In the Eagle Browser, type GLP to launch the

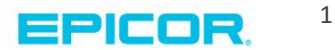

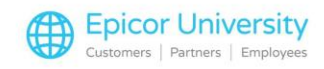

General Ledger Report. Under Distribution Source, select Inventory Transaction Register.

Under GL Date for ITR Transactions, select T, to use today's date. Leave the Period Cutoff Date blank as this report will run each night and use the proper date. Click the Queue button and add the report to your End of Day queue. Be sure and give it an easy to understand description. The report will appear in the spooler each morning. If you have multiple stores, you will need to set up the GLP report in all stores.

Go ahead and complete the basic setup so you can begin updating your General Ledger based on the entries created in ITR. The tools that SART provides will allow you to keep track of changes and closely monitor inventory data.

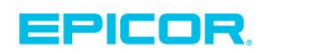

The contents of this document are for informational purposes only and are subject to change without notice. Epicor Software Corporation makes no guarantee, representations or warranties with regard to the enclosed information and specifically disclaims, to the full extent of the law, any applicable implied warranties, such as fitness for a particular purpose, merchantability, satisfactory quality or reasonable skill and care. This document and its contents, including the viewpoints, dates and functional content expressed herein are believed to be accurate as of its date of publication. The usage of any Epicor software shall be pursuant to the applicable end user license agreement and the performance of any consulting services by Epicor personnel shall be pursuant to applicable standard services terms and conditions. Usage of the solution(s) described in this document with other Epicor software or third party products may require the purchase of licenses for such other products. Epicor, the Epicor logo, and are trademarks of Epicor Software Corporation, registered in the United States and other countries. All other marks are owned by their respective owners. Copyright © 2016 Epicor Software Corporation. All rights reserved.

## **About Epicor**

Epicor Software Corporation drives business growth. We provide flexible, industry-specific software that is designed around the needs of our manufacturing, distribution, retail, and service industry customers. More than 40 years of experience with our customers' unique business processes and operational requirements is built into every solution—in the cloud, hosted, or on premises. With a deep understanding of your industry, Epicor solutions spur growth while managing complexity. The result is powerful solutions that free your resources so you can grow your business. For more information, connect with Epicor or visit www.epicor.com.

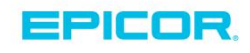

## **Corporate Office**

804 Las Cimas Parkway Austin, TX 78746 USA Toll Free: +1.888.448.2636 Direct: +1.512.328.2300 Fax: +1.512.278.5590

 Latin America and Caribbean

 Blvd. Antonio L. Rodriguez #1882 Int. 104

 Plaza Central, Col. Santa Maria

 Monterrey, Nuevo Leon, CP 64650

 Mexico

 Phone:
 +52.81.1551.7100

 Fax:
 +52.81.1551.7117

Europe, Middle East and Africa No. 1 The Arena Downshire Way Bracknell, Berkshire RG12 1PU United Kingdom Phone: +44.1344.468468 Fax: +44.1344.468010

238A Thomson Road #23-06 Novena Square Tower A Singapore 307684 Singapore Phone: +65.6333.8121 Fax: +65.6333.8131

Asia

Australia and New Zealand Suite 2 Level 8.

Suite 2 Lever 8, 100 Pacific Highway North Sydney, NSW 2060 Australia Phone: +61.2.9927.6200 Fax: +61.2.9927.6298